# 🔎 iMC EPS与扫描器联动无法实现SNMP阻断问题排查

iMC EPS 张鑫 2018-09-29 发表

## 组网及说明

被扫描端点与网络设备直连,且与扫描器网络可达。

### 问题描述

随着物联时代的发展,时刻都会有新的端点(笔记本电脑、智能手机和平板电脑,各种形式和规模的l P物联网设备,服务器)加入网络。这些设备会增大网络的受攻击范围,并且许多安全设备都无法感知

•

iMC EPS即鹰视系统是物联时代的准入系统,可以对PC终端、哑终端(摄像头、IP电话、门禁等)、 网络设备、服务器等接入网络及时感知,并进行持续监控。可以精准识别接入网络的端点、设备的类 型及详细信息,还可以对非法接入的端点、设备主动阻断。

阻断的方式根据其实现原理分为两类: 1、EPS与EIA联动方式控制准入; 2、EPS与扫描器联动通过 SNMP方式控制准入。

本案例主要讲述iMC EPS与扫描器联动通过SNMP方式控制终端准入方案中,出现无法阻断问题的排查。

### 故障定位思路:

过程分析

1.检查iMC EPS所在服务器的硬件性能信息符合要求规范, iMC部署中各个组件与PLAT、扫描器的适 配关系是否满足版本说明书的适配要求, 然后保证iMC监控代理中jserver.exe进程、相关组件的业务进 程正常和EPS扫描器的服务正常启动。

2.检查扫描器状态是否正常,扫描任务配置的条件是否满足要求。

3.需要确认端点详细信息中是否正常学习到上连设备的IP和接口信息,若未正常学习到该信息,需要确认设备命令行和对应的mib节点中是否能正常获取到MAC地址表情况

#### 解决方法

1、iMC服务器安装部署规范检查

服务器性能是保证iMC认证系统稳定运行的基本要素,所以排查问题是首先需要确认服务器软硬件配置 情况。请对照《智能管理中心 (iMC)部署和硬件配置方案》查询这套iMC服务器的业务量是否符合 配置要求。该配置方案是我们推荐的运行iMC最基本的部署要求。(1)对照《方案》检查服务器CPU、 内存、硬盘等是否合乎规格,如果扫描的端点数量大、扫描的实时性要求高,是否根据《方案》要求 将组件分布式部署在性能良好的服务器上。重点需要检查内存占用是否过高,内存大小是否满足《方 案》计算出的要求,操作系统是否是高性能的x64版本。

2、检查iMC部署中版本适配关系

iMC中各个业务组件与平台有依赖关系,部分业务组件之间也有依赖关系,各个业务组件版本与平台版本有一定的适配关系,针对这一问题在EPS组件的版本说明书中有明确的适配要求。以iMC EPS 7.3 E 0601版本为例,其版本说明书中明确要求适配的PLAT版本为iMC PLAT 7.3 E0506P09以及其后续版本。

3、检查相关进程是否正常启动

iMC EPS组件包含前台和后台以及扫描器三部分,其中前台进程为jserver,后台进程为epsserver,如 图所示服务器侧进行正常启动。

| h  |                   |      | î  | 明節署!   | 监控代理        |            |          | l     |      | x                       |
|----|-------------------|------|----|--------|-------------|------------|----------|-------|------|-------------------------|
| 监持 | 2 进程 部署 运行        | 环境   |    |        |             |            |          |       |      |                         |
|    | 进程                | 状态   | 位置 | CPU(%) | 内存(128)     | 启动时间       |          | 类型    | 启动模式 |                         |
| 0  | incradrecydm. exe | 已经启动 | 本机 | 0      | 54, 288     | 2018-08-30 | 16:11:51 | 可管理进程 | 自动   | ^                       |
| 0  | incsladn. exe     | 已经启动 | 本机 | 0      | 19, 972     | 2018-08-30 | 16:11:50 | 可管理进程 | 自动   |                         |
| 0  | incssmdn. exe     | 已经启动 | 本机 | 0      | 16, 976     | 2018-08-30 | 16:11:51 | 可管理进程 | 自动   |                         |
| 0  | incsyslogdn. exe  | 已经启动 | 本机 | 0      | 15, 844     | 2018-08-30 | 16:11:50 | 可管理进程 | 自动   |                         |
| 0  | incupgdn. exe     | 已经启动 | 本机 | 0      | 18, 608     | 2018-08-30 | 16:11:50 | 可管理进程 | 自动   |                         |
| 0  | incvlandm. exe    | 已经启动 | 本机 | 0      | 19, 900     | 2018-08-30 | 16:11:50 | 可管理进程 | 自动   |                         |
| 0  | incvnndn. exe     | 已经启动 | 本机 | 0      | 29, 064     | 2018-08-30 | 16:11:50 | 可管理进程 | 自动   |                         |
| 0  | incvzlandn. eze   | 已经启动 | 本机 | 0      | 31, 364     | 2018-08-30 | 16:11:50 | 可管理进程 | 自动   |                         |
| 0  | incwlanperfdm     | 已经启动 | 本机 | 0      | 39, 860     | 2018-08-30 | 16:11:51 | 可管理进程 | 自动   |                         |
| 0  | ing. exe          | 已经启动 | 本机 | 0      | 8, 880      | 2018-08-30 | 16:11:44 | 核心进程  | 自动   |                         |
| 0  | tftpserver.exe    | 已经启动 | 本机 | 0      | 14, 436     | 2018-08-30 | 16:11:34 | 可管理进程 | 自动   | ≡                       |
| 0  | uam. exe          | 已经启动 | 本机 | 0      | 14, 372     | 2018-08-30 | 16:11:56 | 可管理进程 | 自动   |                         |
| 0  | uaning.exe        | 已经启动 | 本机 | 0      | 7, 128      | 2018-08-30 | 16:11:51 | 核心进程  | 自动   |                         |
| 0  | apmserver         | 已经启动 | 本机 | 1.08   | 396, 636    | 2018-08-30 | 16:11:27 | 可管理进程 | 自动   |                         |
| 0  | danserver         | 已经启动 | 本机 | 0      | 330, 020    | 2018-08-30 | 16:11:27 | 可管理进程 | 自动   |                         |
| O  | epsserver         | 已经启动 | 本机 | 0      | 383, 624    | 2018-08-30 | 16:11:31 | 可管理进程 | 自动   |                         |
| D  | portalserver      | 已经启动 | 太机 | 0      | 455.084     | 2018-08-30 | 16:11:32 | 可管理讲程 | 自訪   |                         |
| 0  | jserver           | 已经启动 | 本机 | 1.73   | 3, 792, 424 | 2018-08-30 | 16:11:26 | 可管理进程 | 自动   |                         |
| Ο  | ssmserver         | 已经启动 | 本机 | 0      | 142, 128    | 2018-08-30 | 16:11:28 | 可管理进程 | 自动   |                         |
| 0  | activeb           | 已经启动 | 本机 | 0.08   | 451,068     | 2018-08-30 | 16:11:26 | 可管理进程 | 自动   | $\overline{\mathbf{v}}$ |

EPS扫描器侧服务正常启动,如下图所示。

| 9            | EScan Config          | 又件(F) 违项(O) 董倉(V)<br>进程 性能 用户 详细信息 服务                     |
|--------------|-----------------------|-----------------------------------------------------------|
| 服务器IP 192    | 168 . 111 . 176 服务器端口 | 名称    状态                                                  |
| 本机与服务器通信IP:  | 192. 168. 111. 171    | i WMI Provider Host<br>▶ 1 服务主机 本地服务(无网络) (3)             |
| 日志等级 调试      | ✓ 自动静脉之前的扫描结果和日志(天    | ■ Microsoft IME<br>▶ ] 録券主机: DCOM 服务職进程启动職 (6)            |
| 启动服务         | 停止服务                  | ▶ ③ 服务主机: 近程过程调用 (2)<br>◎ ScanConfigWnd<br>② EScan Config |
| v w termsvcs |                       | 1349 0'220 13'1 MB                                        |

| Þ | COM Surrogate                    | 1972 | 0% | 2.6 MB |
|---|----------------------------------|------|----|--------|
| 1 | WebCamScannerU WebCamScanService | 2052 | 0% | 3.8 MB |
| Þ | Microsoft 分布式事务处理协调器服务           | 2188 | 0% | 1.7 MB |

4、扫描器状态和配置检查

登录扫描器所在的操作系统,按照步骤3确认扫描器服务正常启动后,在iMC EPS服务器侧检查扫描器的状态信息。

| 議点採測管理 > 扫描動置 > 扫描器管理<br>扫描器管理                                             |      |       |              |
|----------------------------------------------------------------------------|------|-------|--------------|
| 扫描器名称<br>扫描时间从                                                             | 0    | I     |              |
| 网络夹亚         全部           常加         删除         号入         扫描         网关信息 | Ť    |       |              |
|                                                                            | 网络类型 | NAT名称 | 版本号          |
| <b>在线</b> 扫描器171(192.168.111.171)                                          | 普通   |       | 7.3 E0506H03 |
| 高线 ZX(192.168.214.35)                                                      | 普通   |       | -            |
| 离线 SLAVE(192.168.111.119)                                                  | 普通   |       | -            |
|                                                                            |      |       |              |

扫描器状态栏显示扫描器的状态,若确认扫描器服务器已经启动, iMC EPS侧扫描器状态始终为离线,则需要检查如下信息:

1)扫描器到iMC EPS所在服务器的网络通信情况。确认扫描器到iMC EPS之间的网络可达,若扫描器与iMC EPS之间涉及防火墙等设备时需要注意放通对应端口,其中iMC EPS使用端口UDP 6060,扫描器使用端口为UDP 12000。

2)扫描器与iMC EPS之间的共享密钥配置一致。 在【用户】|【端点探测管理】|【系统管理】|【系统 参数】中, 配置"共享密钥"的值。

5、扫描任务配置检查

扫描任务基于其实现原理的不同, 分为两种类型:

1)基于IP网段方式的扫描

即扫描的对象为IP网段,此时扫描器需要逐个探测网段中每个IP的通断情况和端点信息。配置任务时仅需要输入网段信息,扫描前需要进行自动发现,使用这种方式扫描时速度相对较慢,不能跨网段获取端点的MAC地址信息,也无法获取端点的上连设备IP和端口情况。

2)基于网关方式的扫描

即扫描的对象为终端的网关设备,此时需要在配置扫描任务前,将端点所有上连设备以及网关信息 纳管至iMC EPS组件中,并在配置扫描任务时选择对应的上连设备和网关设备。扫描器通过获取设备 的ARP等表项信息获取端点信息,使用这种方式扫描时速度相对较快,可以识别端点的MAC地址信息 ,也可以根据设备的表项获取端点的上连设备IP和端口,从而实现在判断该端点非法时,将端点的上

联口shut down, 阻断其接入至网络中。

本文重点检查基于网关方式的扫描,在【用户】|【端点探测管理】|【扫描配置】|【扫描器管理】中, 点击"网关信息",确认端点上连设备和端点网关设备均纳管至其中。

| 1 MAGRO | 馆理 > 扫描配置 > 扫描器管理 > 网 | 大国意 |                 |   |       |      |
|---------|-----------------------|-----|-----------------|---|-------|------|
| 网络瓜田    |                       |     |                 |   |       |      |
|         | RAPELA                |     |                 | Ξ |       |      |
|         | PECOP                 |     |                 |   |       |      |
| 84      | 111 121 - 811         |     |                 |   |       |      |
|         | 開光名扉 ≑                |     | REAPRIL +       |   | NATER | 设备类型 |
|         | 192.168.111.254       |     | 192.168.111.254 |   |       | 用关   |
|         | 192.168.111.164       |     | 192.168.111.164 |   |       | 交換机  |
| 月412    | 张记录,当前第1-2,第1/1页。     |     |                 |   |       |      |

### 同时需要确认网络设备的类型与实际组网一致, SNMP参数配置正确。

| 8] 端点探测管理 > 扫描配置 > 扫描器管理 > ) | 网关信息 > 修改网关信息   |
|------------------------------|-----------------|
| 修改网关信息                       |                 |
| 基本参数                         |                 |
| 网关名称 *                       | 192.168.111.254 |
| 网关IP地址 *                     | 192.168.111.254 |
| 设备类型 *                       | 网关    ▼         |
| 网络类型 *                       | 普通              |
| SNMP参数                       |                 |
| SNMP参数类型*                    | SNMPv2c 🗸       |
| 只读团体字                        | *****           |
| 读写团体字                        | •••••           |
| 超时时间(1-60秒)                  | 4               |
| 重试次数(1-20)                   | 3               |

在配置扫描任务时,注意选择对应的网关设备和上连设备的信息。如下图所示,检查扫描IP网关/IP网段列表的配置情况,注意不允许出现仅配置IP网段的情况。

| -104.00     |                 |   |      |                          |       |             |      |
|-------------|-----------------|---|------|--------------------------|-------|-------------|------|
| 归助器名称*      | F3M68171        |   |      |                          | PRE * | 192.168.111 | .171 |
| 网络黄型        | 11.0            |   |      |                          | NATER |             |      |
| 归满器分组       | 未分组             | - | 1820 |                          | 扫描场景  | 板盘          |      |
| 第二派官        | 轻度              |   | Ð    |                          | 他议深度  | 轻度          |      |
| 位置          |                 |   | eð - |                          | 经纬度   |             |      |
| 编述          |                 |   |      |                          |       |             |      |
| R No 9      | 19地址            |   |      | MD                       |       |             | 设有关型 |
| 168.111.164 | 192.168.111.164 |   |      | -                        |       |             | 交換机  |
| 100010100   | 192.168.111.254 |   |      | 192.168.111.1-192.168.11 | 1.254 |             | 用关   |
| 108.111.234 |                 |   |      |                          |       |             |      |

### 6、端点详细信息学习情况检查

确认上述基础检查条件配置正常后,需要检查端点详细信息中设备上连设备的IP和端口学习情况,即在【用户】|【端点探测管理】|【所有端点】中搜索该端点的IP或MAC地址信息,点击端点的IP地址查 看端点详细信息。在端点详细信息中确认接入交换机IP和接入交换机端口信息是否正常学习。

| H 1844 | 19月前日 > 鉄ぶ井田田島 |                     |                                       |                     |
|--------|----------------|---------------------|---------------------------------------|---------------------|
| 8.5    | 1910           |                     |                                       |                     |
|        | 第三体理           |                     |                                       |                     |
|        | mahia          | 103168111 303       | 4 <b>.</b>                            |                     |
|        | 在緣然為           | 南线                  | 合環球恋                                  | 1072 E              |
|        | MACREE         | 48/7A/DA/AC/81/7F   | · · · · · · · · · · · · · · · · · · · | PC                  |
|        | 操作系统           | Linux               | 厂商                                    | Linux               |
|        | 或点型号           |                     | 联系人                                   |                     |
|        | 10.44 maas     |                     | 电子邮箱                                  |                     |
|        | 白编时间           | 2018-07-17 05:11:03 | 发现到问                                  | 2018-06-21 11:26:17 |
|        | NGEM           | 192.168.111.x       | 医捕食素人                                 | 28                  |
|        | 渡入交換机IP        |                     | 接入交换机械口                               |                     |
|        | 基15MAC地址       | 48.7A/DA/AC/81:7F   | 基线病点类型                                | PC                  |
|        | 基线操作系统         | Linux               | 基地厂商                                  | Linux               |
|        | <b>車批时间</b>    |                     | 审批人                                   |                     |
|        | 网络类型           | <b>如</b> 湯          | NATSR                                 |                     |
|        | 19 <b>6</b> 2  | SLAVE               |                                       |                     |

7、设备学习情况检查

在设备侧确认ARP表项和MAC地址表学习情况,是否包含当前端点的IP地址。

| [RTI]dis arp I | 95.108.1.152   |         |                 |            |
|----------------|----------------|---------|-----------------|------------|
|                | Type: S-Static | D-Dynam | ic A-Authorized |            |
| IP Address     | MAC Address    | VLAN ID | Interface       | Aging Type |
| 192.168.1.123  | 0cda-411d-0e76 | N/A     | GE0/1           | 10 D       |

iMC EPS在获取设备ARP表项的同时,还会获取设备的MAC地址表学习情况。由于设备版本不同, iM C EPS获取设备MAC地址表时使用的mib节点也不相同,以iMC EPS E0602版本为例, iMC EPS产品 会先后获取的设备的1.3.6.1.2.1.17.7.1.2.2.1.2节点和1.3.6.1.2.1.17.4.3.1.2节点,确认通过该节点能 否正常获取设备的表项信息。 iMC PLAT有足够授权时,可以将该网关设备和端点上连交换机设备纳 管至iMC PLAT中,配置与EPS相同的SNMP参数,在iMC PLAT前台页面右上角直接搜索设备IP,点 击设备IP进入设备详细信息页面。并单击"mib管理"。

| 动作                    |  |
|-----------------------|--|
| 〇同歩                   |  |
| C 刷新                  |  |
| 🛃 取消管理                |  |
| <b>前</b> 删除           |  |
| 🗔 Teinet              |  |
| Neb网管                 |  |
| ···· Ping             |  |
| 🔛 路由跟踪                |  |
| 😪 拓扑走位                |  |
| 🔧 MIB管理               |  |
| <b>以</b> Telnet/SSH代理 |  |
| 🔁 打开设备面板              |  |
| SSH                   |  |

在弹出的页面中找到OID为1.3.6.1.2.1.17.4.3.1.2,然后鼠标右键选择walk该节点。此时右侧会出现改 节点的返回值。如下图所示,该节点未返回任何信息,则表示当前无法从设备的该节点获取到设备的M AC地址学习情况。

| 10.153.48.6 🖬 😳 🐋 🔌 🖡                                                                                                    |                                                    | A 130                                                                                      | 4= ++ Q, ++ 🏠                                                                                                    |
|----------------------------------------------------------------------------------------------------|----------------------------------------------------|--------------------------------------------------------------------------------------------|----------------------------------------------------------------------------------------------------|
| dot1dTpFdbE                                                                                                    | intry *                                            | 409) 1.3.<br>(dot1dTp                                                                      | 6.1.2.1.17.4.3.1.2.244.48.185.205.164.191<br>FdbPort.244.48.185.205.164.191) 225                                                                                                    |
| and deated for                                                                                                    | db.Day                                             | idot1dTo                                                                                   | EdbPort 244 d8 185 208 222 67 225                                                                                                    |
| detatdfield     detatdfield     detatdfie | Contac<br>Contac<br>Get<br>Get Ne<br>Get Ne<br>Set |                                                                                            | 2.1.17.4.1.2.2444.8185.2082385.7225<br>2.1.7.4.3.1.2.2444.8185.2082386.7225<br>2.1.7.4.3.1.2.2444.8185.2082386.7225<br>2.1.7.4.3.1.2.2444.8185.210.39.100<br>2.5.7.1.7.4.3.1.2.2444.8185.210.186.211<br>2.1.7.4.3.1.2.2444.8185.210.186.21<br>2.1.7.4.3.1.2.2444.8185.210.186.31<br>2.2.1.7.4.3.1.2.2444.8185.210.186.31<br>2.2.1.7.4.3.1.2.2444.8185.210.186.31<br>2.2.1.7.4.3.1.2.2444.8185.210.186.31<br>2.2.1.7.4.3.1.2.2444.8185.210.186.31<br>2.2.1.7.4.3.1.2.244.8185.208.185.34<br>2.2.1.7.4.3.1.2.244.8185.238.185.345<br>2.2.1.7.4.3.1.2.244.822.84.90.258<br>2.1.1.7.4.3.1.2.244.822.84.90.259.190<br>2.1.1.7.4.3.1.2.244.284.525.205.103.04<br>2.1.1.7.4.3.2.244.284.525.205.103<br>2.1.1.7.4.3.2.244.284.252.90.190<br>2.1.1.7.4.3.2.244.284.252.90.190<br>2.1.1.7.4.3.2.244.284.254.90.200.100<br>2.1.1.7.4.3.2.244.284.254.90.200.100<br>2.1.1.7.4.3.2.244.284.254.90.200.100<br>2.1.1.7.4.3.2.244.284.254.90.200.100<br>2.1.1.7.4.3.2.244.284.284.90.200.100<br>2.1.1.7.4.3.2.244.284.284.90.200.100<br>2.1.1.7.4.3.2.244.284.284.90.200.100<br>2.1.1.7.4.3.2.244.284.284.90.200.100<br>2.1.1.7.4.3.2.244.284.284.90.200.100<br>2.1.1.7.4.3.2.244.284.284.90.200.100<br>2.1.1.7.4.3.2.244.284.284.90.200.100<br>2.1.1.7.4.3.2.244.284.284.90.200.100<br>2.1.1.7.4.3.2.244.284.284.90.200.100<br>2.1.1.7.4.3.2.244.284.284.90.200.100<br>2.1.1.7.4.3.2.244.284.90.200.100<br>2.1.1.7.4.3.2.244.284.90.200.100<br>2.1.1.7.4.3.2.244.284.90.200.100<br>2.1.1.7.4.3.2.244.284.90.200.100<br>2.1.1.7.4.3.2.244.284.90.200.100<br>2.1.1.7.4.3.2.244.284.90.200.100<br>2.1.1.7.4.3.2.244.284.90.200.100<br>2.1.1.7.4.3.2.244.284.90.200.100<br>2.1.1.7.4.3.2.244.284.90.200.100<br>2.1.1.7.4.3.2.244.284.90.200.100<br>2.1.1.7.4.3.2.244.284.90.200.100<br>2.1.1.7.4.3.2.244.284.90.200.100<br>2.1.1.7.4.3.2.244.90.100<br>2.1.1.7.4.3.2.244.90.100<br>2.1.1.7.4. |
| Adot1dBridge.dot1dTp.dot1dTpFdbTable.dot1                                                                                                    | Q. 查找时日刊点                                          |                                                                                            | Port.248.22.84.30.250.190) 5<br>2 1 17 4 3 1 2 248 99 63 218 35 132                                                                                                    |
| Module BRDG5-MB<br>Parent dotLTPrdBethty<br>Max Access: read-only<br>NumericalSymbol Integer32<br>ComposedSyntax Integer32<br>Status: current<br>Description: Either the value '0', or the port numb                                                                                                    | er of .                                            | (dot1dTp<br>419) 1.3.0<br>(dot1dTp<br>420) 1.3.0<br>(dot1dTp<br>421) 1.3.0<br>(dot1dTp<br> | 67dbPort.248.99.63.218.35.132) 225<br>66.12.117.43.1.2.748.115.162.745.61.09) 225<br>66.12.117.43.1.2.748.115.162.745.61.09) 225<br>66.12.117.43.1.2.752.63.219.71.967<br>748<br>66.12.117.43.1.2.252.77.212.54.133.243<br>37dbPort.252.67<br>212.54.133.243) 225<br>Weiker Keyles Finishele *****                                                                                                    |

类似地, 找到OID为1.3.6.1.2.1.17.7.1. 2.2.1.2的节点, 确认该节点的返回值情况。